## Hoofdbehandelaar aanmaken indien niet aanwezig in het HIS

Via help in microhis kun je naar extranet dedalus

- ➔ Zoeken op onderzoek aanmaken
- → Daar kan je meer uitleg vinden met plaatjes erbij

Via MHS prodigmo (Via de Startbutton van Windows kiest u voor Alle apps, MicroHIS, MHXProdigmo om het MicroHIS scherm "Prodigmo Protocollen" te openen)

- ➔ Inloggen
- ➔ Tabblad AF kiezen
- → Bovenste vinkje (anamnese + lichamelijk onderzoek-> bevat hoofdbehandelaar)
- → Importeer geselecteerde onderzoeken
- → OK
- ➔ Afsluiten

Dan naar Microhis

- → Ga naar beheer-> tabellen
- ➔ Onderhoud onderzoeken
- ➔ Nieuw
- ➔ Meting toevoegen
- ➔ Zoek op hoofd
- → Selecteer de gewenste hoofdbehandelaar (in dit geval atriumfibrilleren)
- → Voeg naam en code toe (bijv hfd\_AF, hoofdbehandelaar atriumfibrilleren, D); belangrijk dat je iets handigs kiest, dit is hoe je hem later in de onderzoeken kunt vinden
- ➔ Opslaan

Nu kun je hoofdbehandelaar toevoegen

- ➔ Onderzoeken
- ➔ Nieuw
- → Zoek op hfd/hoofd (afhankelijk van de naam die je het hebt gegeven)
- → OK
- ➔ Kies huisarts/specialist
- → Koppel aan episode door dubbelklik
- ➔ Opslaan